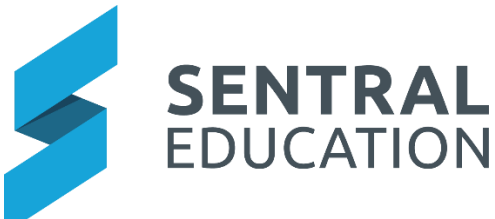

## Sentral Parent Portal and Sentral for Parents Guide – Connecting Yourself

This registration is best done on a PC, Laptop or iPad which has access to your email address. You will need to use either Google Chrome or Safari to access the internet.

It is recommended that you DO NOT download the App from the App store/ Google Play store until after you have completed the registration.

The Parent Portal can be used with or without the App. It is recommended that you set them both up together.

IMPORTANT NOTE: Your password must have the following: A minimum of 8 characters, at least one capital letter, at least one number and a special character. If you do not set up your initial password this way, it will cause a conflict when you get to the stage of entering your password for the app link at step 11.

## Instructions:

- **1.** Get your printed letter with your access key ready.
- 2. Log onto the internet through either Google Chrome or Safari and register at <a href="https://jcs.sentral.com.au/portal/register">https://jcs.sentral.com.au/portal/register</a> or via the QR code

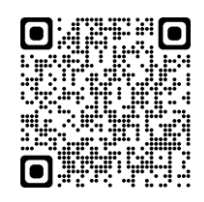

| A CONTRACTOR               | 3                                                 |          |      |
|----------------------------|---------------------------------------------------|----------|------|
| Jame                       | stown Community<br>School                         |          |      |
| Stud                       | ent and Parent Portal<br>Create Your Account      |          |      |
| Pirst New Last New English |                                                   |          |      |
| Passeo<br>Confirm Passeo   | 4                                                 |          |      |
| Area                       | Create Account<br>by have an account? Log in here |          |      |
| a helennen hvor hvor       | SENTRAL<br>EDUCATION                              | ANR DALS | 17.0 |

**3.** You will then be taken to the login screen. Login using the username (email) and password that you just created.

| 100              | S                                                                       | -    |   |  |
|------------------|-------------------------------------------------------------------------|------|---|--|
| 2.00             | Jamestown Community<br>School<br>Student and Parent Portal              |      |   |  |
| 1                | Email or Username Pessword                                              |      |   |  |
| 1 110            | Gemember username     Forget password?     Log In     Log In using 550  |      |   |  |
| n Mahadake Aning | Don't have an account yet? Register nee<br>Leart log in<br>Can't log in | NH A | 1 |  |

**4.** You should then arrive at the Portal welcome screen. It should by default take you to the Portal version 2 which looks something like the below image. If by chance you arrive at the Portal Version 1 screen, click on the Portal Version 2 button on the top right of the header.

| 5      | SENTRAL              | Home<br>Langwarrin Park Primary School        | Portal Version 1 | Messages Notifications |
|--------|----------------------|-----------------------------------------------|------------------|------------------------|
| 0      | Home<br>Logged in as | To view your children's information, go to My |                  |                        |
| $\geq$ | Messages             |                                               |                  |                        |
| 8      | Absences             | There are no feed items to display            |                  |                        |
|        | Newsletters          |                                               |                  |                        |
|        | Daily Notices        |                                               |                  |                        |
| 0      | Interviews           |                                               |                  |                        |
| 5      | School Resources     |                                               |                  |                        |
| 4      | My Details           |                                               |                  |                        |
| a,     | My Access            |                                               |                  |                        |
| ?      | Help & Information   |                                               |                  |                        |

- 5. Now you need to add your secure access key. Select "My Access" from the menu on the left.
- 6. Click on "Add New Access Key"
- 7. Enter your Access Key (found in your letter) in the Family/Student Key box exactly as it is written in your parent letter and click "Add Key"

| amily/Student Key |  |
|-------------------|--|
|                   |  |

8. If you now see this box on your right. IGNORE IT. It is not working properly and Sentral are working on a fix for it.

| Please enter yo<br>options | ur credentials below and select from the two |
|----------------------------|----------------------------------------------|
| Email                      |                                              |
| Password                   |                                              |
|                            |                                              |
|                            | Let I need a new App Account                 |

**9.** Go to the "My Details" tab on the left hand side and click on it.

## **10.** Click on the Link Account button

| 5      | SENTRAL              | My Details     Langwarrin Park Primary School | Portal Version 1 |
|--------|----------------------|-----------------------------------------------|------------------|
| •      | Home<br>Logged in as | My Details                                    |                  |
| CS     |                      | Name<br>Email                                 |                  |
| $\geq$ | Messages             | Phone                                         |                  |
|        | Absences             | Address                                       |                  |
|        | Newsletters          |                                               |                  |
|        | Daily Notices        | My Access                                     |                  |
| Ø      | Interviews           | App account Not Linke 1 % Link Account        |                  |
|        | School Resources     |                                               |                  |
| 4      | My Details           | Family Contact                                |                  |

**11.** Enter your email and password that you created and then click on "I need a new App Account".

| SENTRAL                        | My Details     Langwarrin Park Primary School | Portal Version 1                                                     |
|--------------------------------|-----------------------------------------------|----------------------------------------------------------------------|
| Home<br>Logged in as           | My Details                                    | Since you do not have an App account linked for this Portal account. |
| CS                             | Name<br>Email                                 | Please enter your credentials below and select from the two options  |
| Messages                       | Phone                                         | Email                                                                |
| Services                       | Address                                       | Password                                                             |
| Newsletters                    |                                               |                                                                      |
| Daily Notices                  | My Access                                     | C Taileauy have all App Account                                      |
| <ul> <li>Interviews</li> </ul> | App account Not Linked % Link Account         | Let I need a new App Account                                         |
| School Resources               |                                               |                                                                      |
| A My Details                   | Family Contact                                |                                                                      |

A Green box should appear telling you were successful and that a confirmation email has been sent. Click on the verify link in this email to verify your account. It will open an internet page confirming you have verified.

- **12.** Return to your Portal Screen tab and refresh the page.
- **13.** Go to the My Access tab on the left of the screen and click it. It should open a link showing your access key is issued with a red button that says "Click to Configure App Access". Click it.

| Şs     | ENTRAL               | (A) My Access<br>Langwarrin Park Primary School | _ | Portal Version 1 | Messages Notifications |
|--------|----------------------|-------------------------------------------------|---|------------------|------------------------|
| •      | Home<br>Logged in as | Family Access Click to Configure App Access     | 5 |                  |                        |
| cs     |                      | Key<br>Issued 3/5/2018                          |   |                  |                        |
| $\geq$ | Messages             | + Add New Access Key                            |   |                  |                        |
| 1      | Absences             |                                                 |   |                  |                        |
|        | Newsletters          |                                                 |   |                  |                        |
| ,      | Daily Notices        |                                                 |   |                  |                        |
| 0      | Interviews           |                                                 |   |                  |                        |
| 5      | School Resources     |                                                 |   |                  |                        |
| 4      | My Details           |                                                 |   |                  |                        |

**14.** Click the "Setup Access" button in the right-hand box.

| SENTRAL                        | (A) My Access<br>Langwarrin Park Primary School | Portal Version 1                                            |
|--------------------------------|-------------------------------------------------|-------------------------------------------------------------|
| Home<br>Logged in as           | Family Access<br>Key<br>Issued 3/5/2018         | Family access key                                           |
| Messages                       | + Add New Access Key                            | This access key is associated with the following student(s) |
| Service Absences               |                                                 | •                                                           |
| I Newsletters                  |                                                 |                                                             |
| Daily Notices                  |                                                 | Setup App Access Revoke Key                                 |
| <ul> <li>Interviews</li> </ul> |                                                 |                                                             |
| School Resources               |                                                 |                                                             |
| My Details                     |                                                 |                                                             |

## 15. Re-enter your password to confirm the link. Click "I already have an App Account"

|                                | My Access<br>Langwarrin Park Primary School | Portal Version 1                                                                     |
|--------------------------------|---------------------------------------------|--------------------------------------------------------------------------------------|
| Home<br>Logged in as           | Family Access<br>Key<br>Issued 3/5/2018     | Please login with your App account credentials to authenticate your access. Password |
| Messages                       | + Add New Access Key                        | Q I already have an App Account                                                      |
| I Newslette                    | rs                                          |                                                                                      |
| Daily Notic                    | ces                                         |                                                                                      |
| <ul> <li>Interviews</li> </ul> |                                             |                                                                                      |
| 🝃 School Re                    | isources                                    |                                                                                      |
| A My Details                   | 3                                           |                                                                                      |

Congratulations! Your Portal should now be fully set up. You may now go to the the App Store/Google Play Store and download the Sentral For Parents App. Ignore the register button, simply login using your email and the password that you have created. You will pass through a series of three information screens, make sure you select push notifications on the way through.

You will get a drop-down menu, click on Jamestown Community School and you will be taken to the Parent Portal login screen where you will be required to login again with the same details to begin using the app. Your children's student accounts should appear under the dropdown menu under the second login as well your personal home screen.

You can also use the Parent Portal directly from the internet without the App. Go to <u>https://jcs.sentral.com.au/portal</u> to log into the portal directly.

## **Connecting to the App**

# Before beginning this process, you should ensure you are already connected to the parent portal and have access to your students.

If you have not yet logged into the portal for the first time, please do so before connecting to the app. For help or further information please contact the front office on 8664 2700.

This guide has been broken up into two distinct Stages. You should run through these stages in the specific order outlined in this guide.

Stage 1 – Download the app Stage 2 – Creating an App Account

## Stage 1 - Download the app

**Step 1** - On your smart phone go to either the Apple App store (if you are an iPhone user) or the Google Play store (if you use an android device).

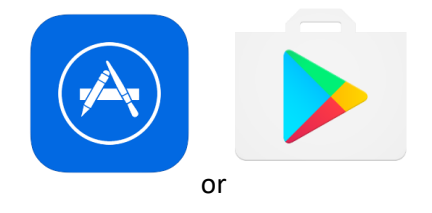

## Step 2 – Search "Sentral for Parents"

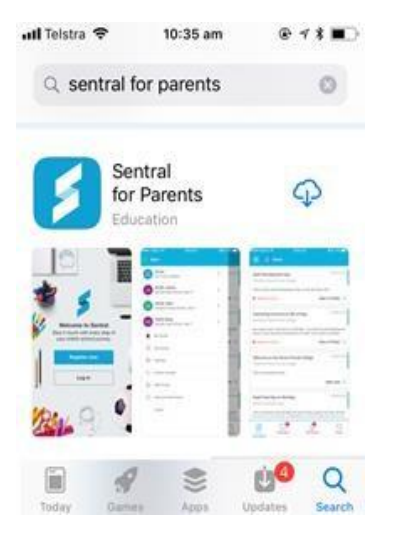

**Step3** – Download the app onto your phone and then click on "OPEN".

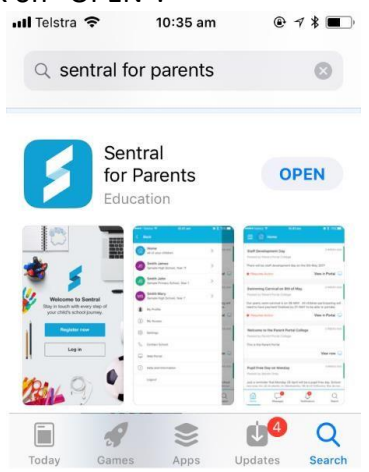

**Step 4** – When the App opens up, it will ask if you would like to accept push notifications (so when the school sends you a message, the app will notify you automatically). Click on "Allow".

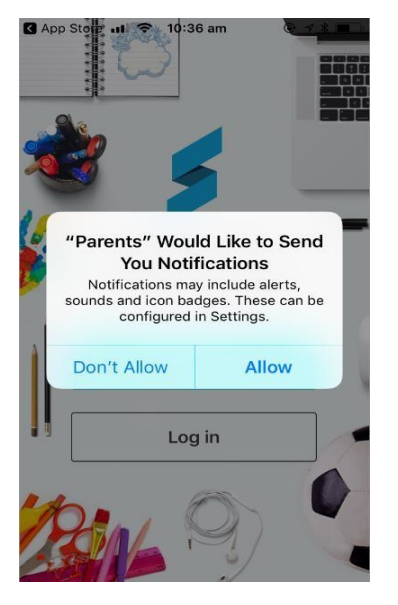

### Stage 2 – Creating an app account

**Step 1-** Open the Sentral parent app and start typing your school name in the school field and select it when it appears.

| Welco<br>Stay in tou<br>your chi              | ome to Sentral<br>ich with every step of<br>Id's school journey. |
|-----------------------------------------------|------------------------------------------------------------------|
| School                                        | ,                                                                |
| Indate                                        |                                                                  |
| NSW Maste<br>13 Big Walk Wa<br>South Wales 20 | er Sentral<br>ay New South Wales, New<br>101                     |
| Password                                      |                                                                  |
|                                               |                                                                  |
|                                               | Login                                                            |
| Forg                                          | Login<br>got Password?                                           |

**Step 2-** Enter your PORTAL user name and password. This will now also be your app user name and password.

| Welcome to Sentral<br>Stay in touch with every step of<br>your child's school journey. |
|----------------------------------------------------------------------------------------|
| your onlid o concorjourney.                                                            |
| NSW Master Sentral                                                                     |
| Email<br>portalemail@sentral.com<br>Pessward                                           |
| Login                                                                                  |
| Forgot Password?                                                                       |

Register

**Step 3-** Click "Login". The first time you do this may take a minute while the app is registered, and your news feed is loaded.

| Home       Endem       Image: Comparison of the second of the second of the sec                   |                                                    | @ 7 91% 🚍                             | atl Teistra 🗢                                                                                                    |      | @ 🛷 91% 🗖      |
|----------------------------------------------------------------------------------------------------|----------------------------------------------------|---------------------------------------|----------------------------------------------------------------------------------------------------|------|----------------|
| Image: Control of the second second secon | Home                                               | $\odot$                               | Ξ                                                                                                    | Home | $\odot$        |
| Posted by NSW Master Sentral, 19 hours ago     View in Portal     View in Portal     Fete is coming this Friday   Posted by NSW Master Sentral, 4 days ago a href=https://engadinew-p.schools.new.gov.au/ newsletter.html / target="_blank">Check our newsletter.link here View in Portal Wer in Portal Wer in Portal Posted by NSW Master Sentral, 5 days ago                                                                                                    |                                                    |                                       | Test Notificat                                                                                                    | ion  |                |
| View in Portal     View in Portal     View in Portal     Fete is coming this Friday   Posted by NSW Master Sentral, 4 days ago   • a href=https://engadinew-p.schools.nsw.gov.au/ newsletter.html/target="_blank">Check our newsletter.html/target="_blank">Check our newsletter.html/target="_blank">Check our newsletter.html/target="_blank">View in Portal                                                                                                    |                                                    |                                       | Posted by NSW Master Sentral, 19 hours ago                                                                                                    |      |                |
| Loading         We're just fetching your news items now         Image: Constraint of the second second se                                                        |                                                    |                                       |                                                                                                    |      | View in Portal |
| Loading<br>We're just fetching your news items now                                                                                                    | Loading<br>We're just fetching your news items now |                                       | Fete is coming this Friday<br>Posted by NSW Master Sentral, 4 days ago<br><a href="https://engadinew-p.schools.nsw.gov.au/&lt;br">newsletter.html/ target="_blank"&gt;Check our<br/>newsletter.html/ target="_blank"&gt;Check our</a> |      |                |
| View in Portal<br>Music performance<br>Posted by NSW Master Sentral, 5 days ago                                                                                                    |                                                    |                                       |                                                                                                    |      |                |
| Music performance<br>Posted by NSW Master Sentral, 5 days ago                                                                                                    |                                                    |                                       |                                                                                                    |      | View in Portal |
| Posted by NSW Master Sentral, 5 days ago                                                                                                    |                                                    |                                       | Music performance                                                                                                    |      |                |
|                                                                                                    |                                                    |                                       | Posted by NSW Master Sentral, 5 days ago                                                                                                    |      |                |
| lunch time music performance tomorrow                                                                                                    |                                                    | lunch time music performance tomorrow |                                                                                                    |      |                |